# Vzdálený přístup – ověření pomocí SMS

Vzdálené připojení umožňuje uživatelům (interním i externím), připojení k aplikacím a datům v SKČ. Souběžné připojení na jedno KPJM z více zařízení není umožněno.

Přihlášení do VPN skupiny ČEZ ověřeněním pomocí SMS je určen **pouze** pro uživatele, kteří nemají tzv. "chytré" mobilní zařízení – zařízení, které nemá možnost instalovat aplikace z Google Play nebo z App Store.

Preferovaný způsob přihlášení do VPN skupiny ČEZ je pomocí aplikace **ProID**, nainstalované na mobilním zařízení s operačním systémem Android nebo Apple.

**Uživatelé, kteří nemají mobilní telefon s možností instalovat aplikace**, musí zadat požadavek do <u>ServiceDesku</u> na vzdálený přístup a do poznámky uvést, že požadují **ověřování pomocí SMS z důvodu nepodporovaného mobilního zařízení** (nelze instalovat bezpečnostní aplikaci ProID).

#### Pro správnou funkci VPN připojení jsou nutné tyto předpoklady:

- účet v doméně CEZDATA.Corp (KPJM)
- aktivovaný Vzdálený přístup, v opačném případě je nutno zadat požadavek do ServiceDesku
- stabilní internetové připojení
- na stanici nainstalovaný Citrix Workspace
- na stanici nainstalovaný VPN klient Cisco Secure Client
   Instalační soubory klienta Cisco Secure Client a Citrix Workspace lze stáhnout ze stránky <u>https://www.cez.cz/vzdalenypristup</u>

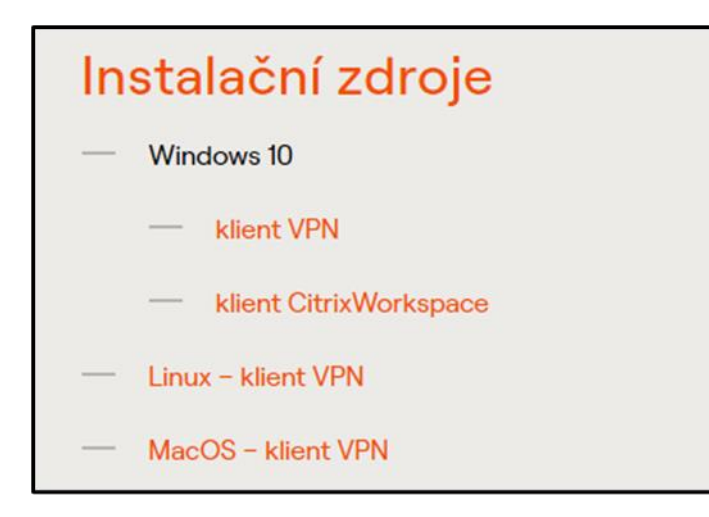

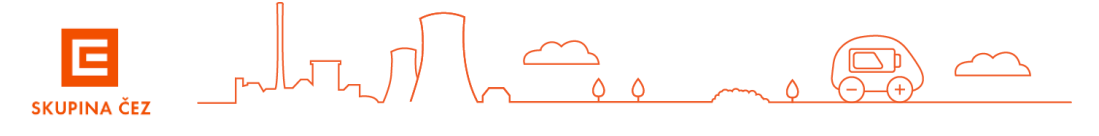

# Instalace klienta Cisco Secure a Citrix WorkSpace – Windows (vyžaduje oprávnění správce stanice)

Ze stránky https://www.cez.cz/vzdalenypristup stáhněte do NB/PC instalační soubory klienta VPN Cisco Secure Client a citrix Workspace

#### a. Instalace klienta VPN Cisco Secure Client

- V části "Instalační zdroje " vyberte instalační soubor *klient VPN* a spusťte instalaci

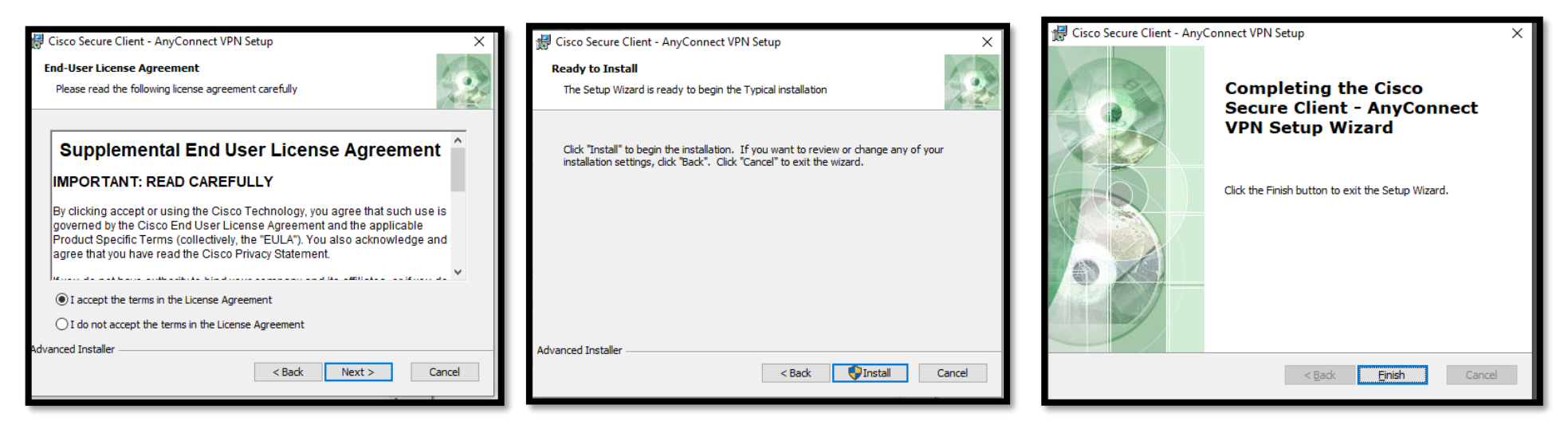

instalace klienta Cisco Secure je úspěšně dokončena

#### b. Instalace klienta Citrix WorkSpace

- V části "Instalační zdroje" si stáhněte instalační soubor "klient Citrix WorkSpace" a spusťte instalaci
- Stáhněte následující certifikát "CEZ Root CA2.crt" z url https://crl.cez.cz/ nebo http://crl.cez.cz/
- Zvolit otevřít a proveďte instalaci certifikátu. Je důležité zvolit správné úložiště certifikátů "Důvěryhodné kořenové certifikační autority"

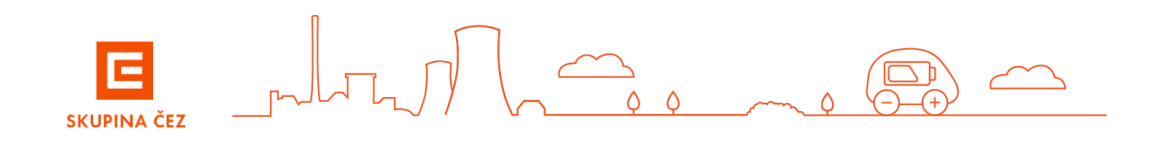

# Instalace klienta Cisco Secure a Citrix WorkSpace - MacOS (vyžaduje oprávnění správce stanice)

Ze stránky https://www.cez.cz/vzdalenypristup stáhněte do NB/PC instalační soubory klienta VPN Cisco Secure Client a spusťte instalaci.

#### a. Instalace klienta VPN Cisco Secure Client

V části "Instalační zdroje " vyberte instalační soubor MacOS - klient VPN a spusťte instalaci

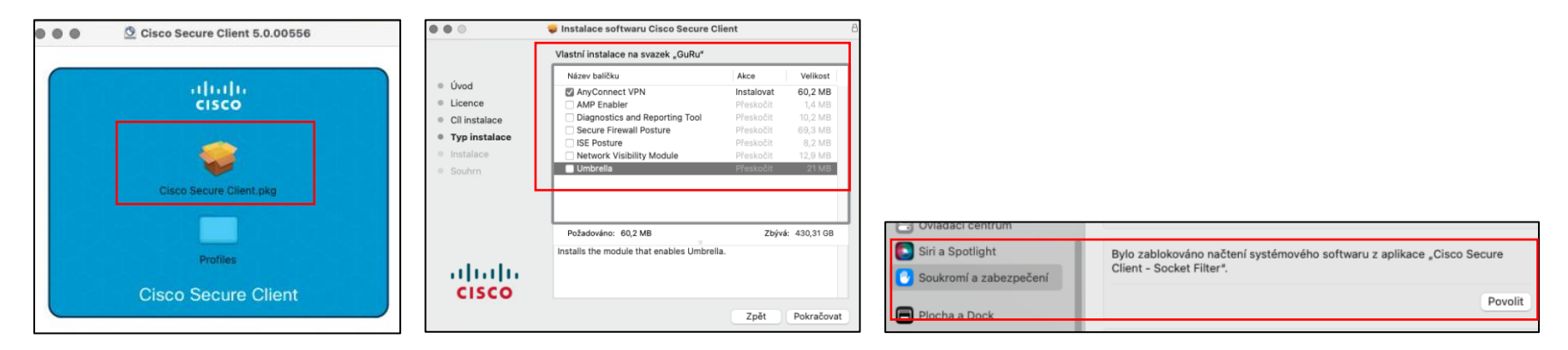

#### b. Instalace klienta Citrix WorkSpace

- Stáhnout aktuální instalaci klienta ze stránek Citrix: Workspace pro MacOS
- Po instalaci stáhněte ROOT certifikát ČEZ "CEZ Root CA2.crt" z url https://crl.cez.cz/ nebo http://crl.cez.cz/
- Zvolte otevřít a proveďte instalaci certifikátu. Je důležité zvolit správné úložiště certifikátů "Systém" a nastavte Vždy důvěřovat.

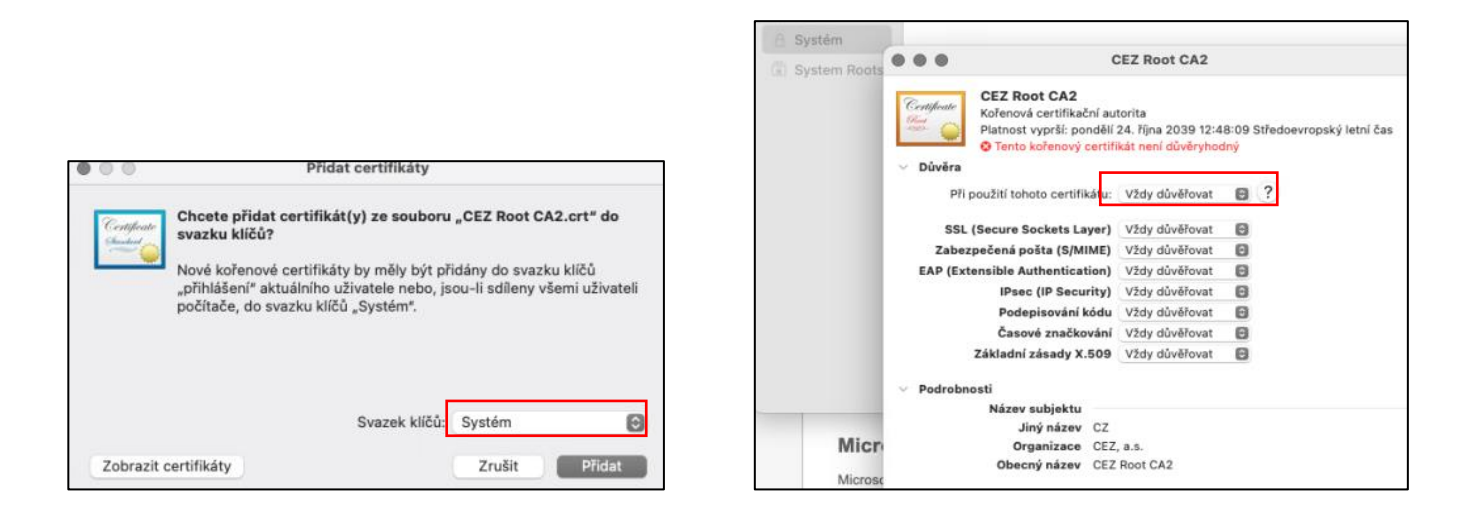

### Přihlášení do VPN

- Na stanici spustíte VPN klienta Cisco Secure Client
- V dialogovém okně zadejte odkaz "vpn.cezdata.cz/ext" (pokud máte přidělenou roli ext-fix, zadejte "vpn.cezdata.cz/ext-fix").

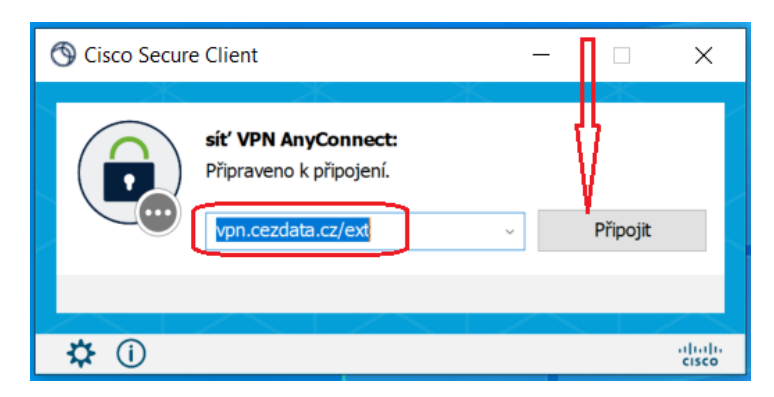

- V dalším okně zadejte pouze své KPJM a heslo přidělené ke KPJM, druhé heslo nevyplňujte !

| Sisco Secure Client   CEZ EXT |                                        |                       |  |  |  |
|-------------------------------|----------------------------------------|-----------------------|--|--|--|
| $(\mathbf{\hat{r}})$          | Zadejte své uživatelské jméno a heslo. |                       |  |  |  |
|                               | Uživatelské jméno:                     | KPJM ·<br>heslo do AD |  |  |  |
|                               | Heslo:                                 |                       |  |  |  |
|                               | heslo nevyplňujte                      |                       |  |  |  |
|                               | Ê                                      | OK Zrušit             |  |  |  |

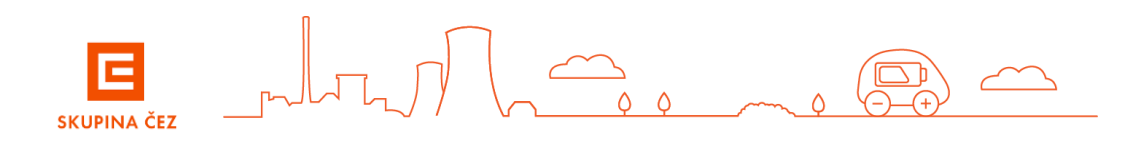

 Po zadání KPJM se objeví další okno pro zadání ověřovacího kódu zaslaného na mobilní telefon formou SMS zprávy a po té okno pro potvrzení souhlasu s připojením do privátní sítě ČEZ. Nakonec se objeví notifikace, že jste připojení do sítě ČEZ.

| Scisco Secure Client   vpn-phd.cezdata.cz/ext × |                                                                                                    |   |
|-------------------------------------------------|----------------------------------------------------------------------------------------------------|---|
| Přijmout:                                       | Cisco Secure Client<br>Welcome to CEZ, a.s. private network.<br>(connected via DC Temelin) - INT Profile |   |
|                                                 | 💿 Cisco Secure Client                                                                                    | × |
| Pokračovat Zrušit                               | Přijmout     Odpojit   Síť VPN AnyConnect Připojeno: CEZ EXT                                             |   |

### Přihlášení do prostředí citrix

Zadejte do internetového prohlížeče adresu https://citrix.cezdata.corp.

• Zde je požadováno přihlášení pomocí **KPJM** (korporátní přihlašovací jméno uživatele do informačního systému Skupiny ČEZ) a hesla do domény cezdata.

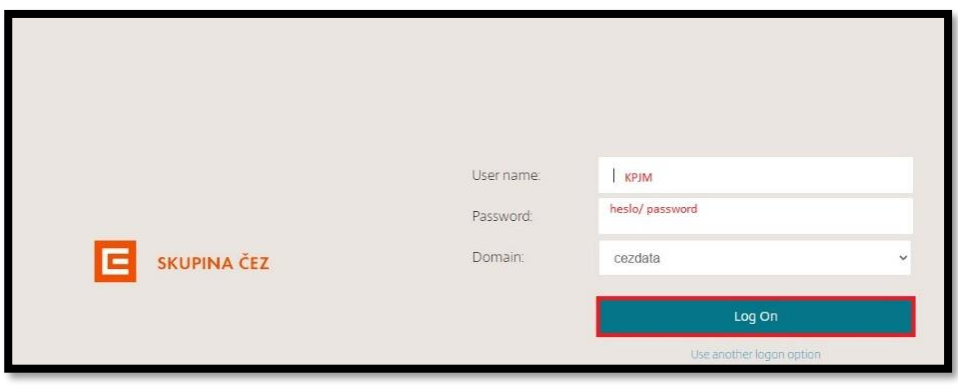

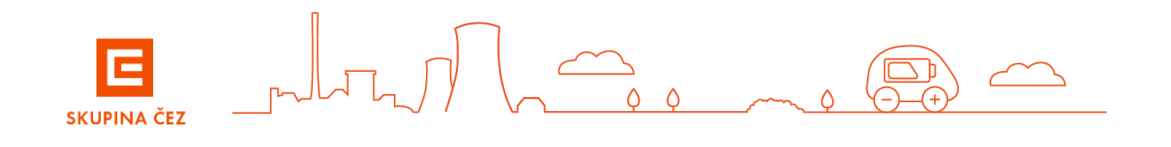

 Po úspěšném přihlášení se Vám v záložce Desktops zobrazí seznam přidělených virtuálních desktopů podle pracovních potřeb uživatele. Kliknutím na ikonu desktopu zahájíte proces vlastního přihlašování k virtuálnímu desktopu.

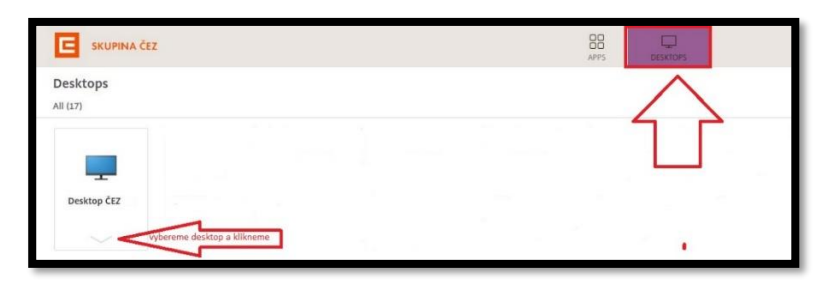

a záložce **APPS** se zobrazí přidělené virtuální aplikace

| E SKUPINA ČEZ    |         |                  |                        |                   |              |                |                          |                |                |  |  |  |
|------------------|---------|------------------|------------------------|-------------------|--------------|----------------|--------------------------|----------------|----------------|--|--|--|
| Apps<br>All (15) |         |                  |                        |                   |              |                |                          |                |                |  |  |  |
| Ø                | 6       | C                | Ø                      | Ø                 | C            | C              | C                        | C              | Ø              |  |  |  |
| ČEZ CRM          | Firefox | Identity Manager | Identity Manager<br>EN | Internet Explorer | Intranet ČEZ | Microsoft Edge | Microsoft Teams -<br>web | Outlook365-web | Outlook365-web |  |  |  |
| $\sim$           | $\sim$  | $\sim$           | $\sim$                 | $\sim$            | $\sim$       | $\sim$         | $\sim$                   | $\sim$         | $\sim$         |  |  |  |

### Práce v Citrix virtuálním desktopu

- Uživatel má dostupné všechny běžné síťové disky M: U: I: H:
- Uživatel nemá přístupný lokální disk C: omezení při práci s virtuálním desktope je nutno zadat do Servicedesku požadavek o bezpečnostní výjimku.
- PRACOVNÍ PLOCHA omezení při práci s virtuálním desktopem

Na VD **není TRVALE** dostupná pracovní plocha pro vytváření adresářů, zástupců nebo ukládání dokumentů. Plocha na VD umožní uživateli POUZE **DOČASNĚ** uložit na plochu dokumenty, ale tyto jsou na ploše uloženy pouze do prvního odhlášení od VD. **Po odhlášení uživatele z VD se všechny dokumenty a uživatelem vytvořené odkazy z plochy automaticky smažou**, proto uživatel musí veškerá data ukládat do adresáře **Dokumenty** na ploše VD.

Rozpracované dokumenty, které si případně aplikace odkládají na lokální disk virtuálního desktopu C: - mají trvanlivost jen do odhlášení uživatele. K násilnému odhlášení uživatele dojde i během pravidelného nočního restartu serverů Citrix.

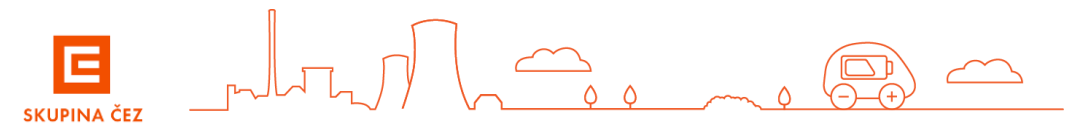

#### PROSTOR PRO UKLÁDÁNÍ DAT

Adresář Dokumenty zajišťuje automaticky uložení dat přímo na zálohovaný síťový disk H:\Documents

Ostatní pracovní data, pracovní dokumentaci apod. je nutno ukládat pouze na automaticky mapovaný disk U (sdílený datový prostor).

Standardní přidělená kapacita domovského adresáře H: je nastavena **podle požadavků koordinátorů IT jednotlivých společnosti.** Pokud nebude uživateli tato kapacita stačit, je možné ji rozšířit (přes požadavek v <u>ServiceDesku</u>) – jedná se o placenou službu, kterou musí schválit nadřízený pracovník a koordinátor IT.

## Ukončení práce v prostředí z Citrix virtuálního desktopu

- Pro ukončení práce na VD zvolte v nabídce START> volbu ODHLÁSIT SE. Dojde k ukončení běhu VD a všech běžících aplikací. Současně se vymažou všechny změny provedené na ploše VD včetně dat (souborů, složek, vytvořených zástupců) uložených na ploše. Z toho důvodu na plochu VD nic neukládejte!
- Odhlášení z webového portálu https://citrix.cezdata.corp provedete na ikoně ozubeného kola v liště vpravo nahoře a zvolíme volbu Log off.

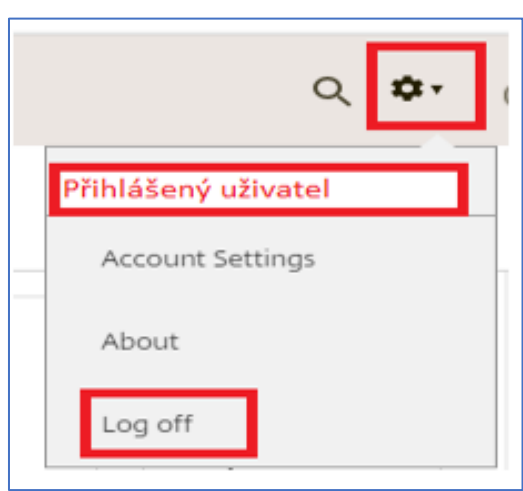

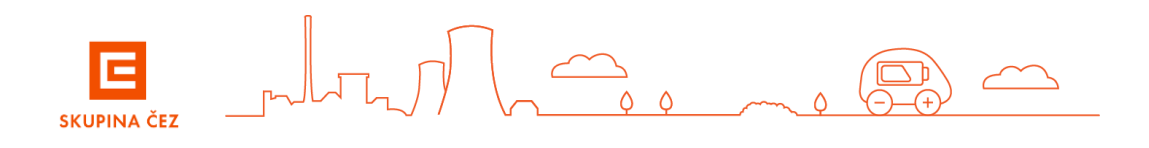

# Podrobné návody a instalace klienta Citrix Workspace

jsou dostupné po stisku tlačítka se symbolem otazníku vpravo nahoře. 🔛

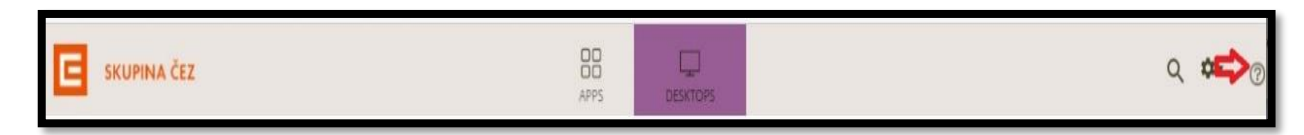

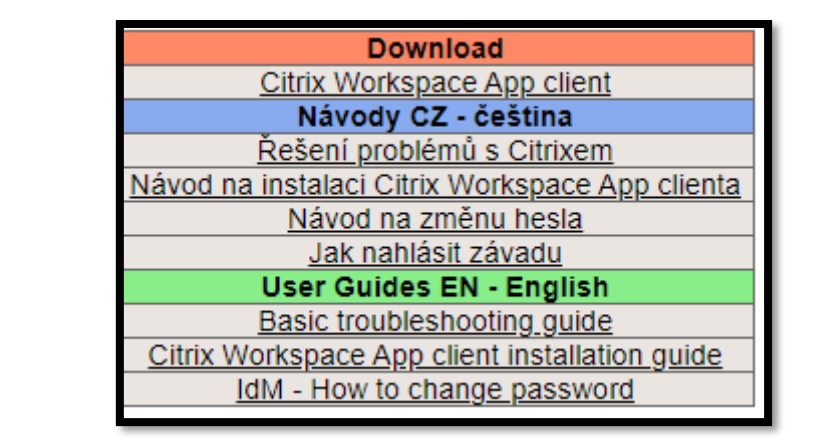

S problémy a chybovými hláškami v úvodním přihlašovacím dialogu se obracejte na ServiceDesk. K urychlení řešení jakéhokoliv problému doporučujeme přiložit printscreen chybové hlášky. V případě ostatních potíží kontaktujte svého správce IT nebo poskytovatele internetového připojení.

Případné dotazy směřujte na ServiceDesk. ČEZ ICT Services, a. s. tel. 841 842 843 (int 905 1444) servicedesk@cez.cz

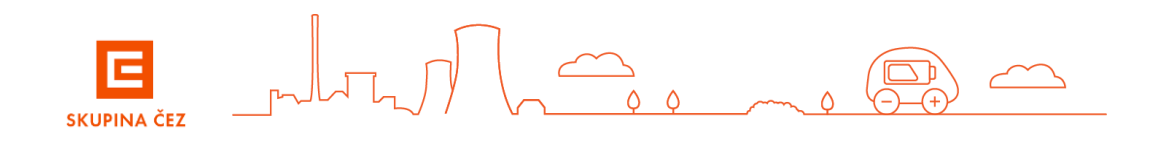